# 企业申报操作指南

#### 步骤一:用户注册

输入网址 http://www.xqrpt.com,点击"注册",按要 求填写相关信息,完成账号注册。(注:原先年度白名单企 业及已注册企业可忽略此步骤。)

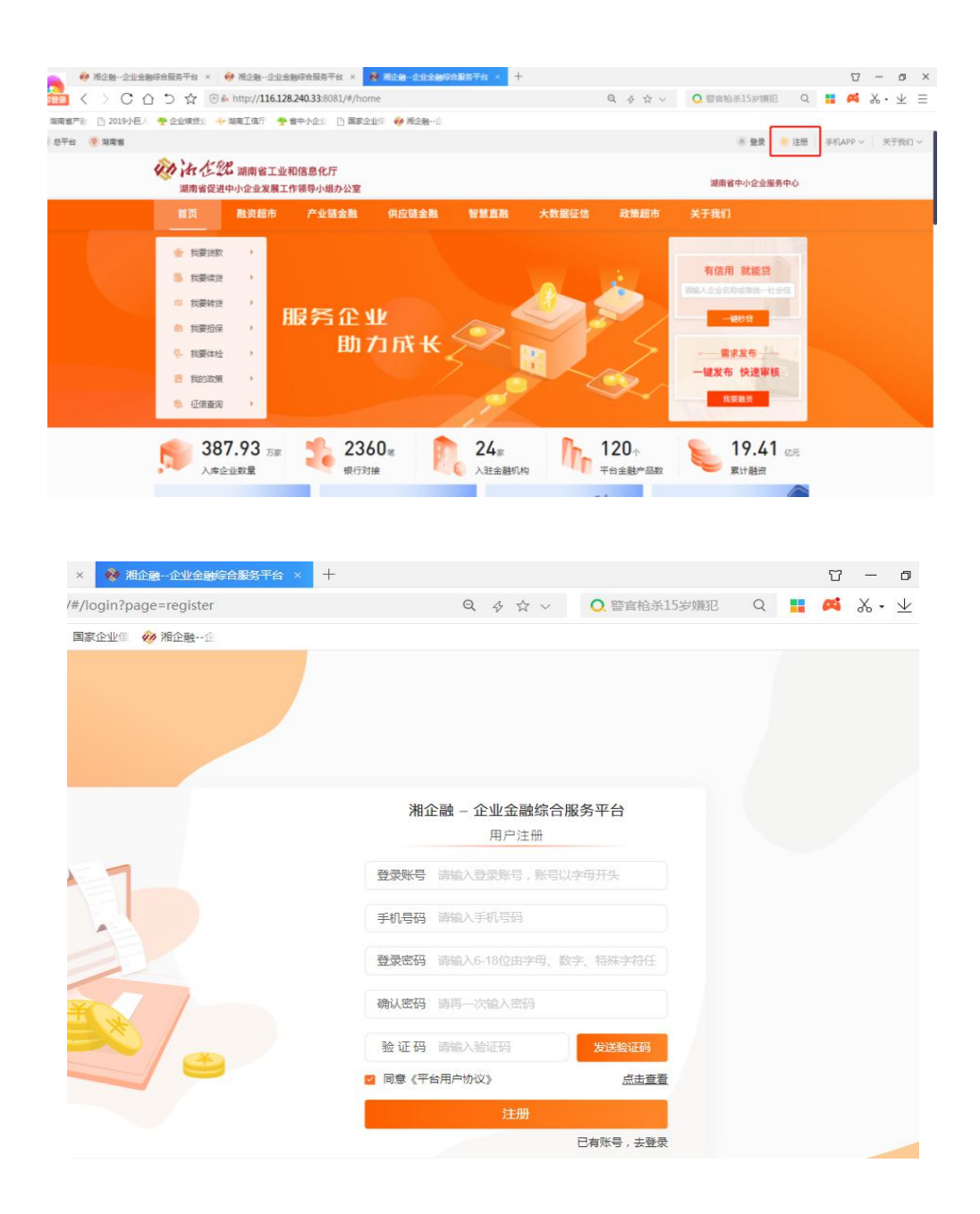

#### 步骤二:用户登录

注册成功后,跳转到登录页面,在登录页面选择"密码 登录"或者"短信登录"中的任一方式登录账号。

选择"密码登录",在登录页面输入注册时填写的"登录账号"或"手机号码",输入密码,点击"登录"。

选择"短信登录",在登录页面输入注册时填写的"手机号码",点击"发送验证码",输入验证码,点击"登录"。

| 第金融 - 企业金融综合服务平台     第四音 型     第四音 型     月户 登 录     ● 詳細人登録時代、手机号或統一社会個用代码     ● 詳細人登録時代、手机号或统一社会個用代码     ● 詳細人登録時代、手机号或统一社会個用代码     ● 詳細人登録時代、手机号或统一社会個用代码     ● 詳細人登録時代、手机号或统一社会個用代码     ● 詳細人登録時代、手机号或统一社会個用代码     ● 詳細人登録時代、手机号或统一社会個用代码     ● 詳細人登録時代、手机号或统一社会個用代码     ● 詳細人登録時代、手机号或统一社会個用代码     ● 詳細人登録時代     ● 詳細人登録時代     ● 詳細人登録時代     ● 詳細人登録時代     ● 詳細人登録時代     ● 詳細人登録時代     ● 詳細人登録時代     ● 詳細人登録時代     ● 詳細人登録時代     ● 読品の     ● 読品 |
|----------------------------------------------------------------------------------------------------|

#### 步骤三: 白名单申报

登录后如出现认证提示弹框,企业可根据实际情况选择 是否认证。(注:已完成认证的企业登录后将不会出现认证 提示框,可直接点击首页的"白名单申报"窗口申报。)

| () ある                                                        | 232 湖南省工业<br>2进中小企业发展               | 业和信息化厅<br>工作领导小组办公室 |                 |                             |                |                         | 湖南省中小企业服务中心                                                      |  |
|--------------------------------------------------------------|-------------------------------------|---------------------|-----------------|-----------------------------|----------------|-------------------------|------------------------------------------------------------------|--|
|                                                              |                                     |                     |                 | 智慧直融                        |                |                         |                                                                  |  |
| 合 我要知<br>日 我要知<br>日 我要知<br>日 我要打<br>冬 我要打<br>日 我的我<br>句。 征信者 |                                     | 服务企业<br>助7          | 提示<br>① 您的企业还未进 |                             | E I<br>SUBNAGE |                         | <b>有信用 就能算</b><br>(1) (1) (2) (2) (2) (2) (2) (2) (2) (2) (2) (2 |  |
| <b>5</b> 3                                                   | <b>87.93</b> <sub>万家</sub><br>库企业数量 | 236<br>银行对数         | 0=              | 24 <sub>家</sub><br>()入驻金融机机 |                | <b>120</b> 个<br>平台金融产品数 | 19.41 亿元<br>累计融资                                                 |  |
| 股权融资                                                         | 發报名                                 | 小巨人印                | 旧报              |                             | 单申报            | LES C                   | 奖励与补贴申报                                                          |  |

### (一)稍后认证,直接申报"白名单"

1、点击"稍后认证",再点击首页的"白名单申报"
窗口进行申报。

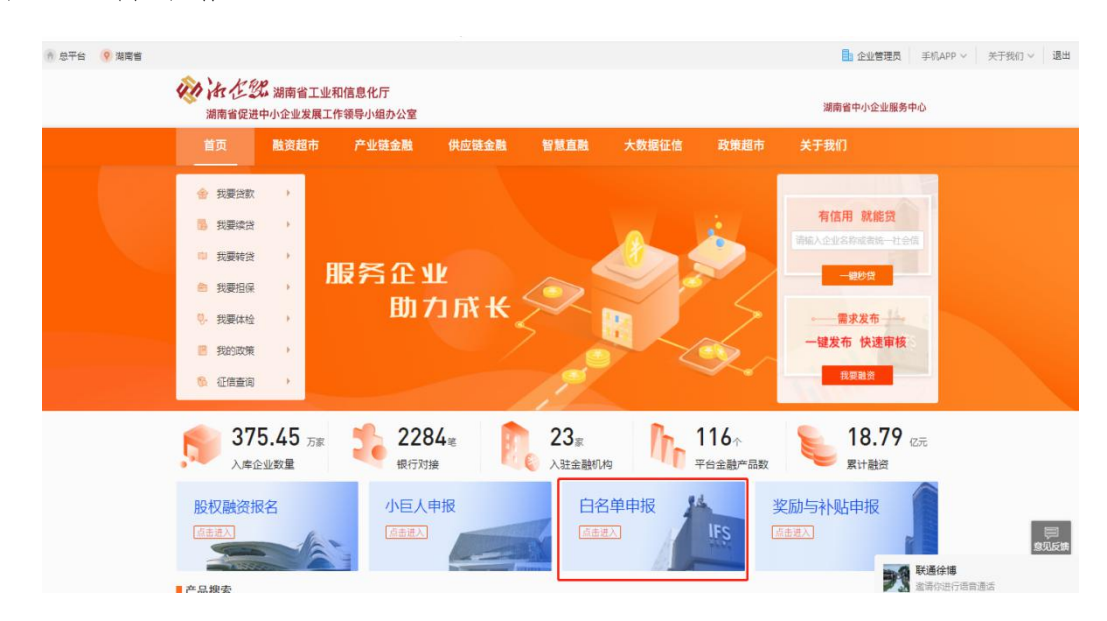

2、进入申报页面后,先输入统一社会信用代码,点击 "查询"按钮,系统自动检索部分企业信息,企业再按要求 补充填报相关信息及融资需求,并上传相关资质证明材料, 点击"提交",完成申报。

|                  | 湖南省工业和信息<br>湘企融         |                | -      |                       |     |
|------------------|-------------------------|----------------|--------|-----------------------|-----|
|                  | 白名                      | 首企业目           | 目报     |                       |     |
|                  | No. of Concession, Name | i ini i shidar |        | and the second second |     |
| • <b>金</b> 基基的比较 |                         |                |        |                       |     |
| 统一社会信用代码         | ()                      |                |        |                       |     |
| 法人姓名             | [ ]                     | 法人电话           |        |                       |     |
| 法人代表等价证          |                         | 企业电话           | -      |                       |     |
| 联系人              |                         | 联系人申话          |        |                       |     |
| r R.C.           | (                       | A. 6.4478      |        |                       |     |
| 47.000.7.202     | 18:02P                  | 12.129636      | 140207 |                       |     |
| 环魔声出特            | 请选择                     | 公司现有人数         |        |                       |     |
| 成位的间             |                         | 所國区域           | 长沙市    | 请选择                   |     |
| 电子邮箱             |                         | 注册资本           |        |                       | राज |
| 注册地址             |                         |                |        |                       |     |
| 经营地址             |                         |                |        |                       |     |
| 企业输入500季以内J      |                         |                |        |                       |     |

## (二) 立即认证, 稍后申报" 白名单"

1、点击"立即认证"跳转到企业认证页面,先填写 企业认证信息后提交认证,待认证审核通过,即完成认证。

| 湘企融企业金融 | 综合服务平台        |                                 |       |
|---------|---------------|---------------------------------|-------|
|         | 企业基本信息 > 企业审核 |                                 | 返回上一级 |
| A 企业账户  |               |                                 |       |
|         | 统一社会信用代码:     | 91430100MA4L1MDP63              |       |
| ■ 需求管理  |               |                                 |       |
| ■ 授信记录  | * 企业名称:       | 湖南省中小企业融资服务股份有限公司               |       |
| [Q 产品查询 | * 登记状态:       | 存換 >                            |       |
| 我的申报    | * 注册区域:       | 湖南省 > - 长沙市 > - 岳龍区 >           |       |
| 🛛 我的消息  | *注册地址:        | 长沙高新开发区岳麓西大道588号芯城科技园4栋401A-18房 |       |
| 加续资料资管理 | * 企业类型:       | 股份有限公司 >>>                      |       |
|         | * 成立日期:       | □ 2015年11月11日                   |       |
|         | * 注册资本(万元):   | 500.00                          |       |
|         | * 登记机关:       | 长沙市工廠行政管理局高新技术产业开发区分局           |       |
|         |               |                                 |       |

2、认证完成后,点击首页的"白名单申报"窗口进入 申报页面,按要求填报相关数据和信息,并上传相关资质信息,点击"提交",完成申报。(同稍后认证中的步骤2)

#### 步骤四:发布需求

对已完成认证的企业,除去在"白名单申报"窗口填写 融资需求的方式外,还可先行在平台首页"融资超市"选择 意向银行的金融产品直接发起融资申请,或在"我要融资"中 发布融资需求。